# **Qoo10 Magento Integration User Guide**

by CedCommerce Products Documentation

| 2. Configuration       3         3. Manage Qoo10 Accounts       7         4. Manage Qoo10 Profile       8         4.1. Add New Profile       8         4.2. Edit the existing Profile       12         4.3. Delete a Profile       13         4.4. Change the Status of Profile       14         5. Manage Products       15         6. Manage Orders       19         6.1. View Failed Orders       20         7. Developer Options       22         7.1. Qoo10 Category       22         7.2. Cron Logs       23         7.3. Activity Logs       24         8. Help & Support       25 | 1. | Overview                          | . 3 |
|----------------------------------------------------------------------------------------------------|----|-----------------------------------|-----|
| 3. Manage Qoo10 Accounts       7         4. Manage Qoo10 Profile       8         4.1. Add New Profile       8         4.2. Edit the existing Profile       12         4.3. Delete a Profile       13         4.4. Change the Status of Profile       14         5. Manage Products       15         6. Manage Orders       19         6.1. View Failed Orders       20         7. Developer Options       22         7.1. Qoo10 Category       22         7.2. Cron Logs       23         7.3. Activity Logs       24         8. Help & Support       25                                  | 2. | Configuration                     | . 3 |
| 4. Manage Qoo10 Profile       8         4.1. Add New Profile       8         4.2. Edit the existing Profile       12         4.3. Delete a Profile       13         4.4. Change the Status of Profile       14         5. Manage Products       15         6. Manage Orders       19         6.1. View Failed Orders       20         7. Developer Options       22         7.1. Qoo10 Category       22         7.2. Cron Logs       23         7.3. Activity Logs       24         8. Help & Support       25                                                                           | 3. | Manage Qoo10 Accounts             | . 7 |
| 4.1. Add New Profile       8         4.2. Edit the existing Profile       12         4.3. Delete a Profile       13         4.4. Change the Status of Profile       14         5. Manage Products       15         6. Manage Orders       19         6.1. View Failed Orders       20         7. Developer Options       22         7.1. Qoo10 Category       22         7.2. Cron Logs       23         7.3. Activity Logs       24         8. Help & Support       25                                                                                                    | 4. | Manage Qoo10 Profile              | . 8 |
| 4.2. Edit the existing Profile       12         4.3. Delete a Profile       13         4.4. Change the Status of Profile       14         5. Manage Products       15         6. Manage Orders       19         6.1. View Failed Orders       20         7. Developer Options       22         7.1. Qoo10 Category       22         7.2. Cron Logs       23         7.3. Activity Logs       24         8. Help & Support       25                                                                                                    |    | 4.1. Add New Profile              | . 8 |
| 4.3. Delete a Profile       13         4.4. Change the Status of Profile       14         5. Manage Products       15         6. Manage Orders       19         6.1. View Failed Orders       20         7. Developer Options       22         7.1. Qoo10 Category       22         7.2. Cron Logs       23         7.3. Activity Logs       24         8. Help & Support       25                                                                                                    |    | 4.2. Edit the existing Profile    | 12  |
| 4.4. Change the Status of Profile       14         5. Manage Products       15         6. Manage Orders       19         6.1. View Failed Orders       20         7. Developer Options       22         7.1. Qoo10 Category       22         7.2. Cron Logs       23         7.3. Activity Logs       24         8. Help & Support       25                                                                                                    |    | 4.3. Delete a Profile             | 13  |
| 5. Manage Products       15         6. Manage Orders       19         6.1. View Failed Orders       20         7. Developer Options       22         7.1. Qoo10 Category       22         7.2. Cron Logs       23         7.3. Activity Logs       24         8. Help & Support       25                                                                                                    |    | 4.4. Change the Status of Profile | 14  |
| 6. Manage Orders       19         6.1. View Failed Orders       20         7. Developer Options       22         7.1. Qoo10 Category       22         7.2. Cron Logs       23         7.3. Activity Logs       24         8. Help & Support       25                                                                                                    | 5. | Manage Products                   | 15  |
| 6.1. View Failed Orders       20         7. Developer Options       22         7.1. Qoo10 Category       22         7.2. Cron Logs       23         7.3. Activity Logs       24         8. Help & Support       25                                                                                                    | 6. | Manage Orders                     | 19  |
| 7. Developer Options       22         7.1. Qoo10 Category       22         7.2. Cron Logs       23         7.3. Activity Logs       24         8. Help & Support       25                                                                                                    |    | 6.1. View Failed Orders           | 20  |
| 7.1. Qoo10 Category       22         7.2. Cron Logs       23         7.3. Activity Logs       24         8. Help & Support       25                                                                                                    | 7. | Developer Options                 | 22  |
| 7.2. Cron Logs       23         7.3. Activity Logs       24         8. Help & Support       25                                                                                                    |    | 7.1. Qoo10 Category               | 22  |
| 7.3. Activity Logs                                                                                                    |    | 7.2. Cron Logs                    | 23  |
| 8. Help & Support                                                                                                    |    | 7.3. Activity Logs                | 24  |
|                                                                                                    | 8. | Help & Support                    | 25  |

# 1. Overview

Qoo10 is the leading marketplace in the South Asian region. It has its headquarters in Singapore and is expanded to Korea, Indonesia, Hong Kong, and China. It sells products like fashion, electronics, beauty, food& dining, kids, etc.

Qoo10 Magento integration developed by Cedcommerce provides an interface to connect your Magento store to the Qoo10 marketplace. The extension enables you to smoothly upload products on the Qoo10 marketplace. It also enables the merchants to synchronize the price, inventory and other product details in a hassle-free manner.

The Qoo10 Magento integration facilitates the various features that make selling efficient.

### Key Features:

Validate and Upload in Bulk: This feature of the extension first validates the products and then after validation, the products are uploaded in in the bulk. The bulk upload feature saves time by uploading the products in a single click.

**Retire Products:** The admin can enable this option to hide the product's availability so that it can be sold when the admin wishes to put it on sale.

**Synchronization of Price and Inventory:** The automatic synchronization of product listing, order, inventory, and the price is done at regular intervals of time between the Magento store and the Qoo10 marketplace.

**Manage Orders:** This feature of the extension fulfills the order and avoids the delay of it. It also automates the failed orders and their details.

**Attributes Mapping:** The profiles are created by the admin and then the mapping of the categories and attributes is done from the Magento store to the categories and attributes of the Qoo10 marketplace.

# 2. Configuration

Once the extension is successfully installed in the Magento store, the **Qoo10** menu appears on the top navigation bar of the Admin Panel. The merchant has to first create a seller account in the Qoo10 seller panel.

Once the seller account is created and is approved by Qoo10, they provide the username and password of the seller account to the admin. The Magento store owner can use the **Qoo10 Username** and **Password** while setting up the Qoo10 Configuration settings in the Magento Admin panel.

### To set up the configuration settings in the Magento Admin panel:

- 1. Go to the Magento Admin panel.
- 2. On the top navigation bar, point to the **Qoo10** menu. The menu appears as shown in the following figure:

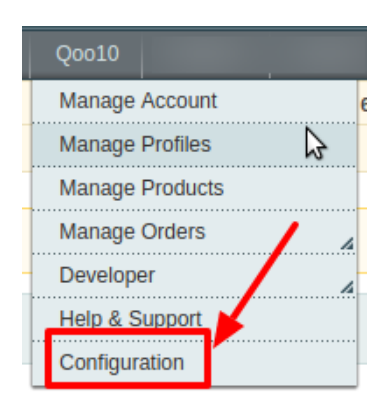

# 3. Click Configuration.

The Qoo10 Configuration page appears as shown in the following figure:

| Qoo10 Configuration                   | Save Config |
|---------------------------------------|-------------|
|                                       |             |
| Qoo10 Api Settings                    | •           |
| Qoo10 Product Global Settings         | •           |
| Qoo10 Product Advanced Price Settings | •           |
| Order Configuration                   | •           |
| Cron Settings                         | •           |

# 4. Click the **Qoo10 API Settings** tab.

The tab is expanded and the corresponding fields appear as shown in the following figure:

| Qoo10 Configuration                          |                                                                           | Save Config |
|----------------------------------------------|---------------------------------------------------------------------------|-------------|
| Qoo10 Api Settings                           |                                                                           | ٥           |
| Enabled                                      | Yes 🔻                                                                     | [WEBSITE]   |
| Default payment method                       | Please Select                                                             | [GLOBAL]    |
| Default shipping method                      | A Choose a default shipping method for qool0.com     orders.              | [GLOBAL]    |
| Email Id to Recive Critical<br>Notifications | ▲ Get Email When you need to know<br>something.Example: owner@example.com | [GLOBAL]    |
| Qoo10 Debug Mode                             | No ▼<br>▲ Enable It to Turn On Logging.                                   | [GLOBAL]    |
| Qoo10 Customer Email                         | Enter the Email for which customer will be created for<br>Qoo10 Orders.   | [GLOBAL]    |
| Qoo10 Order ID Prefix                        | A Qoo10 Orderld Prefix (Ex WM-)                                           | [GLOBAL]    |
| Send Configurable Product Image              | No ▼<br>▲ Select Yes to send Configurable Product Image to<br>Qoo10.com   | [GLOBAL]    |

- 5. Under **Qoo10 API Settings**, do the following steps:
- 6. In the **Enabled** list, select **Yes** to enable the Qoo10 Integration extension.
  - a. In the Choose Default Payment Method for the Qoo10 Orders list, select Qoo10 Orders.
  - b. In the Choose Default Shipment Method for Qoo10 Orders list, select your shipping method of Qoo10 Orders.

- c. In the Email Id To receive critical notifications, enter the required email id.
- d. In the **Qoo10 Debug Mode** list, select **Yes** to start Qoo10 Integration in the debug mode. It captures the log for the debug process.
- e. In the **Qoo10 Customer Email** box, enter the required email Id used for the orders requested by the Qoo10 customers.
- f. In the **Qoo10 Order ID Prefix** box, enter the required prefix value.
- g. In **Send Configurable Product Image**, select **Yes** if you want to send the configured image to Qoo10.com
- 7. Click the **Save Config** button to save the API settings.
- 8. Click the Qoo10 Product Global Settings tab.
  - The tab is expanded and the relevant fields appear under the **Qoo10 Product Global Settings** section as shown in the following figure:

| Qoo10 Product Global Settings |                                                                                      | ٥        |
|-------------------------------|--------------------------------------------------------------------------------------|----------|
| Select Store                  | English ▼<br>▲ Select only single store.                                             | [GLOBAL] |
| Shipping Settings             | Add Rules     Add Rules     Set shipping region and shipping method charges.         | [GLOBAL] |
| Upload Chunk Size             | 100  Provide the chunk size for product upload to goo10.com.                         | [GLOBAL] |
| Inventory/Price Chunk Size    | 1000<br>▲ Provide the chunk size for product inventory price<br>update to qoo10.com. | [GLOBAL] |

- 9. Under Qoo10 Product Global Settings, do the following steps:
  - a. In Select Store, select the type of store.
  - b. In Shipping Settings, set the shipping region and the method of shipping.
  - c. In **Upload Chunk Size**, enter the value of the chunk for the product uploading on Qoo10.com
  - d. In Inventory/Price Chunk Size, enter the product inventory price chunk size for uploading.
- 10. Click the Save Config button to save the entered values.
- 11. Click the Qoo10 Product Advanced Price Settings tab.

The tab is expanded and the relevant fields appear as shown in the following figure:

| Qoo10 Product Advanced Price Settings |                       |          |  |  |  |  |
|---------------------------------------|-----------------------|----------|--|--|--|--|
| Qoo10 Product Price                   | Default Magento Price | [GLOBAL] |  |  |  |  |

#### 12. Under Qoo10 Product Advanced Price Settings, do the following steps:

- In the **Qoo10 Product Price** list, select one of the following options:
  - a. Increase by Fixed Price: If selected, then the Enter Amount field appears.
  - b. Increase by Fixed Percentage: If selected, then the Enter Percentage field appears.
  - c. Enter the numeric value to increase the price of the Qoo10 product price by the entered value % of Magento price

For Example, Magento price + 5% of Magento price. Magento Price = 100 Select Increase By Fixed Percentage option Enter Percentage = 5 100 + 5% of 100 = 100 + 5 = 105Thus, Qoo10 Product Price = 105

- d. Decrease by Fixed Price: If selected, then the Enter Amount field appears.
- e. **Decrease by Fixed Percentage**: If selected, then the **Enter Percentage** field appears. Enter the numeric value to decrease the price of the Qoo10 product price by the entered

value % of Magento price. For Example, Magento price -5% of Magento price. Magento Price = 100Select Decrease By Fixed Percentage option Enter Percentage = 5 100 - 5% of 100 = 100 - 5 = 95Thus, Qoo10 Product Price = 95

- 13. Click the Save Config button to save the entered values.
- 14. Click the Order Configuration tab.
  - The tab is expanded and the relevant fields appear as shown in the following figure:

| Order Configuration                        |                                                                                                 |           |  |  |  |  |  |
|--------------------------------------------|-------------------------------------------------------------------------------------------------|-----------|--|--|--|--|--|
| Create Orders for Out of Stock<br>Products | No                                                                                              | [WEBSITE] |  |  |  |  |  |
| Create Orders for Disabled<br>Products     | No                                                                                              | [WEBSITE] |  |  |  |  |  |
| Use Quote method to create<br>Orders       | No ▼<br>▲ Select this yes , if you face any issues with 3rd party<br>modules in error creation. | [WEBSITE] |  |  |  |  |  |

- 15. Under Order Configuration, do the following steps:
  - a. Choose Yes/No in **Create Orders for Out of Stock Products**. By choosing Yes, the out of stock products will be included in the orders.
  - b. Choose Yes/No in **Create Orders for Disabled Products** as you wish to create include disabled products in the orders.
  - c. Choose Yes/No in **Use Quote method to create Orders**, if there are any issues by the third-party modules.
- 16. Click the **Save Config** button to save the entered values.
- 17. Click the Cron Settings tab.

The tab is expanded and the relevant field appears under the **Cron Settings** section as shown in the following figure:

| Cron Settings                 |                                                 | •         |
|-------------------------------|-------------------------------------------------|-----------|
| Cron Settings Override        | No                                              | [WEBSITE] |
| Enable Order Cron             | Yes ▼<br>▲ Order Cron Enable/Disable            | [WEBSITE] |
| Enable Order Status Sync Cron | No ▼<br>▲ Order Cron Status Sync Enable/Disable | [WEBSITE] |
| Enable Inventory Cron         | No ▼<br>▲ Inventory Cron Enable/Disable         | [WEBSITE] |
| Enable Price Cron             | No   A Price Cron Enable/Disable                | [WEBSITE] |

- 18. Under Cron Settings, do the following steps:
  - i. In Cron Settings Override, enable to maintain the synchronization.
  - ii. In the Enable Order Cron Settings list, select Yes to enable the cron settings.
  - iii. In Enable Order Status Sync Cron, the status of the synchronization is enabled.
  - iv. In the Enable Inventory Cron list, select Yes to enable the order cron.
  - v. In the Enable Price Cron list, select Yes to enable the order price cron.
  - vi. Click the **Save Config** button.

# 3. Manage Qoo10 Accounts

### To Manage Account on Qoo10,

- Go to the Magento admin panel.
- On the top navigation bar, click Qoo10.

| Q0010           |    |
|-----------------|----|
| Manage Account  |    |
| Manage Profiles | R. |
| Manage Products |    |
| Manage Orders   | 4  |
| Developer       | 4  |
| Help & Support  |    |
| Configuration   |    |

- When the menu appears, click Manage Account.
- On clicking it, you will be navigated to the **Qoo10 Accounts** page as shown below:

| Qoo10 Account Listing                                            |                                   |                             |           |                        |        |         |                     |
|------------------------------------------------------------------|-----------------------------------|-----------------------------|-----------|------------------------|--------|---------|---------------------|
| Page I i of 1 pages   View 20 • per page   Total 1 records found |                                   |                             |           |                        |        |         | Reset Filter Search |
| Select All   Ur                                                  | nselect All   Select Visible   Un | select Visible   0 items se | elected   |                        |        | Actions | Submit              |
|                                                                  | Account Name                      | Country                     | Shop Name | User Id                | Status | Actions |                     |
| Any • • • • • • • • • • • • • • • • • • •                        |                                   |                             |           |                        |        |         |                     |
|                                                                  | Natonic                           | Q0010 SG                    | Natonic   | michael@natonic.com.au | Active |         | +0 /                |

- To add a new account, click on Add new account button on the top right corner.
- You'll be redirected on a new page:

| Account Information |                                                          |
|---------------------|----------------------------------------------------------|
|                     |                                                          |
| Account Code *      |                                                          |
|                     | For internal use. Please use only letters (a-z), numbers |
|                     | (0-9) or underscore(_) in this field, first character    |
|                     | should be a letter                                       |
| Account Name *      |                                                          |
|                     | Give some name to account to identify them               |
| Status *            | Inactive •                                               |
|                     | Make active to enable the account                        |
|                     |                                                          |

- In the Account Code, you can enter the code for your account.
- Enter the Account Name by which you wish to sell on Qoo10, in the second section.
- Select the Status of the account from the drop-down menu, either Active or Inactive.
- Once all the actions have been taken so far, click on the **Save** button on the top right of the page.
- Now Go back to the Accounts page.
- The product created will be displayed.

# 4. Manage Qoo10 Profile

Admin can create a new profile and assign the required products to the profile. While creating and editing the profile, the admin can map the Magento attributes to the Qoo10 attributes. These attributes are applicable to all the products that are assigned to the profile.

#### Admin can do the following tasks:

- Add new profile(https://docs.cedcommerce.com/magento/qoo10-integration-user-guidemagento/?section=add-new-profile-39)
- Edit the existing profile(https://docs.cedcommerce.com/magento/qoo10-integration-user-guidemagento/?section=edit-the-existing-profile-88)
- Delete the profile(https://docs.cedcommerce.com/magento/qoo10-integration-user-guidemagento/?section=delete-a-profile-11)
- Change the Status of Selected Profile(https://docs.cedcommerce.com/magento/qoo10-integration-userguide-magento/?section=change-the-status-of-profile-5)

# 4.1. Add New Profile

### To add a new Profile,

- 1. Go to the Magento Admin panel.
- 2. On the top navigation bar, point to the **Qoo10** menu. The menu appears as shown in the following figure:

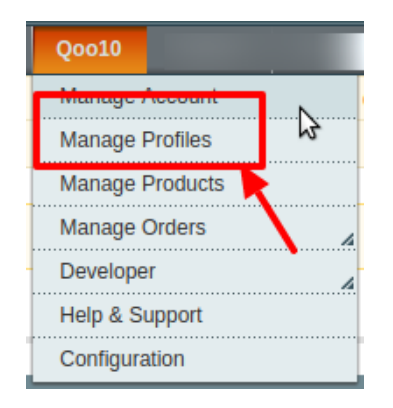

### 3. Click the Manage Profiles menu.

The **Qoo10 Profile Listing** page appears as shown in the following figure:

| Q0010                                                          | Profile Listing                                            |          |   |                  |                      |            | 🕒 Add        | New Profile |
|----------------------------------------------------------------|------------------------------------------------------------|----------|---|------------------|----------------------|------------|--------------|-------------|
| Page I of 1 pages   View 20 • per page   Total 1 records found |                                                            |          |   |                  |                      |            | r Search     |             |
| Select All                                                     | Unselect All   Select Visible   Unselect Visible   0 items | selected |   |                  |                      | Action     | ns 🔹 🔻       | Submit      |
|                                                                | ID T Profile Name                                          | Status   |   | Profile Category | Profile Sub Category | Total Item | Not Uploaded | Actions     |
| Any 🔻                                                          |                                                            |          | T |                  |                      |            |              |             |
|                                                                | 1 test_profile_1                                           | Active   |   | 10000003         | 200000047            | 8          | 0            | <b>T</b>    |

#### 4. Click the Add New Profile button.

The page appears as shown in the following figure:

| Add Qoo10 Profile   |                                                                                                    | Back | Reset | 🕗 Save | Save and Continue Edit | Save and Upload Product |
|---------------------|----------------------------------------------------------------------------------------------------|------|-------|--------|------------------------|-------------------------|
| Profile Information |                                                                                                    |      |       |        |                        |                         |
| Profile Code *      | For internal use. Please use only letters (a-z), numbers (0-9) or underscore() in this field, first character should be a letter | ]    |       |        |                        |                         |
| Profile Name *      | ▲ Give some name to profile to identify them                                                                                     | ]    |       |        |                        |                         |
| Account *           | -please select-     ▼     A Please select your a qoo10 account                                                                   | ]    |       |        |                        |                         |
| Status *            | Inactive   A Make active to enable the profile                                                                                   | ]    |       |        |                        |                         |

- 5. In the right panel, under **Profile Information**, do the following steps:
  - a. In the **Profile Code** box, enter a profile code.
    - *Note:* It is only for internal use. Use the unique profile code with no spaces. Start with small letters.
  - b. In the **Profile Name** box, enter the name of the profile. *Note:* Use the unique name to identify the profile.
  - c. In the Account, select your Qoo10 account from the menu.
  - d. In the Status list, select Active to enable the profile.
  - *Note:* The Inactive option disables the profile.
- 6. Click the **Save and Continue** button.
- 7. In the left navigation panel, click the **Profile Configurations** menu.

The page appears as shown in the following figure:

| Add Qoo10 Profile              |                                                                              | ( | Back Reset  | ⊘ Save   | Save and Continue Edit | Save and Upload Product |
|--------------------------------|------------------------------------------------------------------------------|---|-------------|----------|------------------------|-------------------------|
| Qoo10 Product Global Settings  |                                                                              |   |             |          |                        | ٥                       |
| Select Store                   | English                                                                      | V | Use Default | [GLOBAL] |                        |                         |
| Shipping Settings              | Add Rules     Set shipping region and shipping method charges.               |   | Use Default | [GLOBAL] |                        |                         |
| Qoo10 Product Advanced Price S | ettings                                                                      |   |             |          |                        | ٥                       |
| Qoo10 Product Price            | Default Magento Price  A Select to send different product price to qoo10.com | Ŧ | Use Default | [GLOBAL] |                        |                         |

8. In the **Qoo10 Product Global Settings** do the following steps:

a. In Select Store, select the type of store or you can do use default.

- b. In **Shipping Settings**, set the shipping region and the method of shipping or select the default option in the side.
- 9. Under **Qoo10 Product Advanced Price Settings**, select the Qoo10 Product price from the menu or you can choose the default price option which you had chosen in the configuration settings earlier.
- 10. Click the **Save and Continue** button.
- 11. In the left navigation panel, click the **Qoo10 Category Mapping** menu. The page appears as shown in the following figure:

| Add Qoo10 Profile                                                                                                    |                                                                |               | •         | Back Res | et 🥑 Save | Save and Cor | ntinue Edit | Save and Upload F |
|----------------------------------------------------------------------------------------------------|----------------------------------------------------------------|---------------|-----------|----------|-----------|--------------|-------------|-------------------|
|                                                                                                    |                                                                |               |           |          |           |              |             |                   |
| o10 Category Mapping                                                                                                    |                                                                |               |           |          |           |              |             |                   |
| elect Preferred Qoo10 C                                                                                                    | ategory to be Mapped                                           |               |           |          |           |              |             |                   |
| Nomen's Clothing                                                                                                    | ▼ Dresses                                                      | ▼ Formal Dre  | SS        | •        |           |              |             |                   |
| Ŭ                                                                                                    |                                                                |               |           |          |           |              |             |                   |
| o10 / Magento Attribut                                                                                                    | e Mapping (Required/Optional mappi                             | ng)           |           |          |           |              |             |                   |
| lan Attributa far Oaa10 a                                                                                                   | nd Maganta attributa                                           |               |           |          |           |              |             |                   |
| ap Attribute for Q0010 a                                                                                                    | nd Magenio altribule                                           |               |           |          |           |              |             |                   |
| Qoo10 Attribute                                                                                                    | Magento Catalog Attribute                                      | Default Value | Action    |          |           |              |             |                   |
| SellerCode 🔻                                                                                                    | sku 🔻                                                          |               |           |          |           |              |             |                   |
| ItemTitle 🔻                                                                                                    | name 🔻                                                         |               |           |          |           |              |             |                   |
| ItemDescription •                                                                                                    | description •                                                  |               |           |          |           |              |             |                   |
| BrandNo 🔻                                                                                                    | please select v                                                |               |           |          |           |              |             |                   |
| ManufactureNo 🔻                                                                                                    | please select                                                  |               |           |          |           |              |             |                   |
| IndustrialCode 🔹                                                                                                    | qoo10_productid                                                |               |           |          |           |              |             |                   |
| ItemPrice 🔻                                                                                                    | price •                                                        |               |           |          |           |              |             |                   |
| StandardImage 🔹                                                                                                    | image 🔻                                                        |               |           |          |           |              |             |                   |
| ShippingNo 🔻                                                                                                    | please select                                                  |               |           |          |           |              |             |                   |
|                                                                                                    |                                                                | 🔁 Add .       | Attribute |          |           |              |             |                   |
| o10 / Magento Attribut<br>lap Attribute for Qoo10 a<br>equired Attribute                                                    | e Mapping (Required/Optional mappi<br>nd Magento attribute     | ng)           |           |          |           |              |             |                   |
| Qoo10 Attribute                                                                                                    | Magento Catalog Attribute                                      | Default Value | Action    |          |           |              |             |                   |
|                                                                                                    | I nloaso soloct                                                | <b>'</b>      |           |          |           |              |             |                   |
| ProductionPlaceType                                                                                                    | -piease select-                                                |               |           |          |           |              |             |                   |
| ProductionPlaceType                                                                                                    |                                                                | 🔂 Add         | Attribute |          |           |              |             |                   |
| ProductionPlaceType                                                                                                    | "prease select"                                                | O Add         | Attribute |          |           |              |             |                   |
| ProductionPlaceType                                                                                                    | e Mapping (Variant Attribute Mapping                           | Add .         | Attribute |          |           |              |             |                   |
| ProductionPlaceType<br>010 / Magento Attribut<br>ap configurable attribute                                                  | e Mapping (Variant Attribute Mapping                           | • Add /       | Attribute |          |           | -            |             | -                 |
| ProductionPlaceType                                                                                                    | e Mapping (Variant Attribute Mapping                           | O Add :       | Attribute | -        | -         | -            | -           |                   |
| ProductionPlaceType<br>o10 / Magento Attribut<br>lap configurable attribute<br>onfig Attribute<br>Magento Catalog Attribute | e Mapping (Variant Attribute Mapping<br>is to magento atribute | • Add /       | Attribute | -        | -         | -            | -           | -                 |

- 12. In the right panel goto Qoo10 Category Mapping and then select the required parent and child category from the menu.
- 13. Now under **Qoo10/Magento Attribute Mapping (Required/Optional mapping)** section and do the following steps:
  - a. In the Magento Catalog Attribute column, select the required Magento attribute from the corresponding list to map it with the corresponding Qoo10 attribute.
     Note: In case the required attribute does not exist in the corresponding list, then select -Set Default value- from the corresponding list. A text box appears in the Default Value column next to the corresponding Magento Catalog Attribute column.
  - b. Repeat the mapping of all the required or optional Magento attributes listed with the corresponding Qoo10 attributes.
  - c. Click the Add Attribute button to add more attributes.

- 14. Now scroll down to **Qoo10/Magento Attribute Mapping(Required/Optional Mapping)** and map the attribute of Qoo10 to the attribute of Magento. You may also add more attributes.
- 15. Scroll down to the **Qoo10 / Magento Attribute Mapping (Variant Attribute Mapping)** section and do the following steps:
  - a. Click the **Attribute** button.
  - b. In the Magento Catalog Attribute column, select the required Magento attribute.
  - c. In the **Qoo10 Attribute** column, select the required Qoo10 attribute to map it with the corresponding Magento attribute.
  - d. Click the Add Attribute button to add more attributes.
- 16. Click the Save and Continue button.
- 17. In the left navigation panel, click the **Profile Products** menu.
  - The page appears as shown in the following figure:

| Add       | Q0010      | Profile  | 1              |                          |                       | I Back           | Reset 🥑 Save | Save and Con | tinue Edit | 🥑 Save | and Uploa   | d Product |
|-----------|------------|----------|----------------|--------------------------|-----------------------|------------------|--------------|--------------|------------|--------|-------------|-----------|
| Page 🕢    | 1          | of 1 pag | es   View      | 20 v per page            | Total 0 records found |                  |              |              |            | R      | eset Filter | Search    |
| Select Al | I   Unsele | ct All   | Select Visible | e   Unselect Visible   ( | items selected        |                  |              |              |            |        |             |           |
|           |            | ld       | Category       | Product Name             | Туре                  | Attrib. Set Name | SKU          | Price        |            | Qty    | S           | Status    |
| Yes v     | Any 🔻      |          | •              |                          | T                     | •                |              | From:        |            | From:  |             | •         |
|           |            |          |                |                          |                       |                  |              | To :         |            | To :   |             |           |
|           |            |          |                |                          |                       |                  |              | In :         | USD 🔻      |        |             |           |
|           |            |          |                |                          |                       | No records found | l.           |              |            |        |             |           |

Since no products are assigned to the profile, there are no products listed in the table.

#### 18. Click the Reset Filter button.

All the products are listed in the table as shown in the following figure:

| Add      | Q0010        | Profile     |                         |                                    |                   | Back Reset       | Save Save a        | Ind Con | tinue Edit | 🕑 Save | and Uplo    | ad Product |
|----------|--------------|-------------|-------------------------|------------------------------------|-------------------|------------------|--------------------|---------|------------|--------|-------------|------------|
| Page 🕢   | 1 🕨          | of 7 pages  | s   View 20             | per page   Total 124 records fou   | nd                |                  |                    |         |            | R      | leset Filte | r Search   |
| Select A | II   Unselec | t All   Sel | ect Visible   U         | nselect Visible   0 items selected |                   |                  |                    |         |            |        |             |            |
|          |              | ld          | Category                | Product Name                       | Туре              | Attrib. Set Name | SKU                | Price   |            | Qty    |             | Status     |
| Any 🔻    | Any 🔻        |             | •                       |                                    | •                 | T                |                    | From:   |            | From:  |             | •          |
|          |              |             |                         |                                    |                   |                  |                    | To :    |            | To :   |             |            |
|          |              |             |                         |                                    |                   |                  |                    | In :    | USD 🔻      |        |             |            |
|          |              | 337         | Eyewear                 | Aviator Sunglasses                 | Simple<br>Product | Accessories      | 3676539_B000296N7S |         | \$101.00   |        | 92          | Enabled    |
|          |              | 338         | Eyewear,<br>Accessories | Jackie O Round Sunglasses          | Simple<br>Product | Accessories      | ace001             |         | \$295.00   |        | 19          | Enabled    |
|          |              | 339         | Eyewear                 | Retro Chic Eyeglasses              | Simple<br>Product | Accessories      | ace002             |         | \$295.00   |        | 25          | Enabled    |
|          |              | 370         | Bags &<br>Luggage       | Isla Crossbody Handbag             | Simple<br>Product | Accessories      | C77124_44          |         | \$290.00   |        | 1           | Enabled    |
|          |              | 371         | Bags &<br>Luggage       | Florentine Satchel Handbag         | Simple<br>Product | Accessories      | abl001             |         | \$625.00   |        | -35         | Enabled    |

#### 19. Do one of the following steps:

a. Select the checkboxes associated with the required products those the admin wants to assign to the new profile.

*Note*: Admin can assign one product to one profile only. It means, admin can assign multiple products to the same profile but can associate a product only with one profile at one time. To assign a product to another profile, the admin has to remove that product from the currently assigned profile.

- b. Click the **Select All** link to select all the products available in the store. *Note*: To clear the selection, click the **Unselect All** link.
- c. Click the **Select Visible** link to select the products displayed on the current page.

*Note*: To clear the selection, click the **Unselect Visible** link.

20. Click the **Save** button.

Or

21. The created profile is saved and listed on the Qoo10 Profile Listing page.

Click the **Save and Continue Edit** button to save the created profile and continue editing, if required. Or

Click the **Save and Upload Product** button to save the profile and make ready to upload the product on Qoo10.

# 4.2. Edit the existing Profile

# To edit the existing Profile,

- 1. Go to the Magento Admin panel.
- 2. On the top navigation bar, point to the **Qoo10** menu. The menu appears as shown in the following figure:

| Q0010           |   |
|-----------------|---|
| Manage Account  |   |
| Manage Profiles | 3 |
| Manage Products |   |
| Manage Orders   | 4 |
| Developer       | 4 |
| Help & Support  |   |
| Configuration   |   |

3. Click the Manage Profiles menu.

The **Qoo10 Profile Listing** page appears as shown in the following figure:

| Q0010      | Profile L    | isting                                      |                                       |                  |                      |            | O Add        | New Profile                |
|------------|--------------|---------------------------------------------|---------------------------------------|------------------|----------------------|------------|--------------|----------------------------|
| Page (1)   | Inselect All | pages   View 20 v per page   Total 1 record | ds found                              |                  |                      | Action     | Reset Filte  | r Search<br>Submit         |
| Sciett All | ID †         | Profile Name                                | Status                                | Profile Category | Profile Sub Category | Total Item | Not Uploaded | Actions                    |
| Any 🔻      |              |                                             | · · · · · · · · · · · · · · · · · · · |                  |                      |            |              |                            |
|            | 1            | test_profile_1                              | Active                                | 10000003         | 20000047             | 8          | 0            | N                          |
|            |              |                                             |                                       |                  |                      |            | -            | Edit Profile<br>Manage Pro |

4. Click the required row of the profile that the admin wants to edit. OR

In the **Action** column, click the arrow button, and then click **Edit Profile**. The **Edit Profile** page appears as shown in the following figure:

| Add Qoo10 Profile   |                                                                                                    | ( Back | Reset | 🥑 Save | Save and Continue Edit | Save and Upload Product |
|---------------------|----------------------------------------------------------------------------------------------------|--------|-------|--------|------------------------|-------------------------|
| Profile Information |                                                                                                    |        |       |        |                        |                         |
| Profile Code *      | test_profile_1  For internal use. Please use only letters (a-z), number (0-9) or underscore(_) in this field, first character should be a letter | s      |       |        |                        |                         |
| Profile Name *      | test_profile_1 A Give some name to profile to identify them                                                                                      |        |       |        |                        |                         |
| Account *           | Natonic ▼<br>▲ Please select your a qoo10 account                                                                                                | ]      |       |        |                        |                         |
| Status *            | Active  Active  Active to enable the profile                                                                                                    | ]      |       |        |                        |                         |

- 5. Make the changes as per requirement.
- 6. Click the Save button.

# 4.3. Delete a Profile

# To delete the Profiles,

- 1. Go to the Magento Admin panel.
- 2. On the top navigation bar, point to the **Qoo10** menu. The menu appears as shown in the following figure:

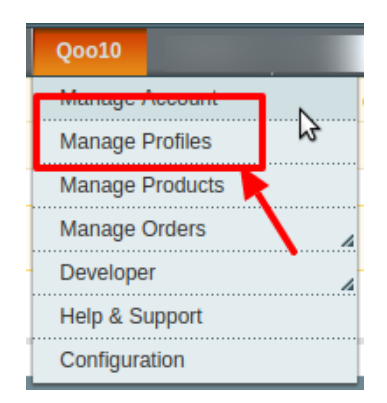

3. Click the Manage Profiles menu.

The Qoo10 Profile Listing page appears as shown in the following figure:

| Qoo10 Profile Listing O Add New 1 |            |              |                                                      |          |                  |                      |            |              |         |   |  |  |  |
|-----------------------------------|------------|--------------|------------------------------------------------------|----------|------------------|----------------------|------------|--------------|---------|---|--|--|--|
| F                                 | age 🖂 1    | ▶ of 1       | pages   View 20 v per page   Total 1 record          | ds found |                  |                      |            | Reset Filter | Search  | h |  |  |  |
|                                   | Select All | Unselect All | Select Visible   Unselect Visible   0 items selected | 1        |                  |                      | Action     | IS T         | Submit  |   |  |  |  |
|                                   |            | ID †         | Profile Name                                         | Status   | Profile Category | Profile Sub Category | Total Item | Not Uploaded | Actions |   |  |  |  |
|                                   | Any 🔻      |              |                                                      | <b>T</b> |                  |                      |            |              |         |   |  |  |  |
|                                   |            | 1            | test_profile_1                                       | Active   | 10000003         | 200000047            | 8          | 0            |         |   |  |  |  |

- 4. Select the checkboxes associated with the profiles those are no more required.
- 5. In the Actions list, select the Delete option, and then click the Submit button.

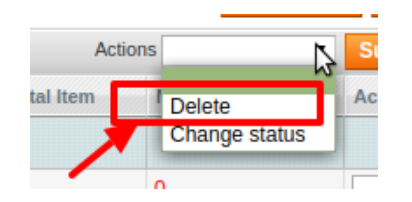

6. The selected profiles are deleted.

# 4.4. Change the Status of Profile

To change the status of Selected Profiles,

- 1. Go to the Magento Admin panel.
- 2. On the top navigation bar, point to the **Qoo10** menu. The menu appears as shown in the following figure:

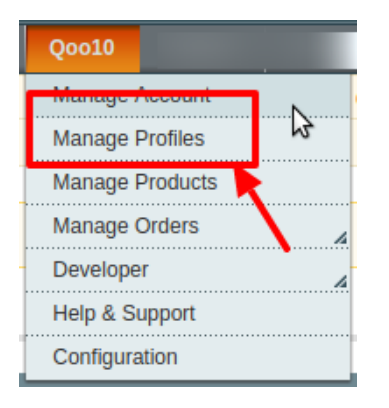

3. Click the Manage Profiles menu.

The **Qoo10 Profile Listing** page appears as shown in the following figure:

| Qoo                                                                                                    | 10 Profile L | isting                                     |          |                  |                      |            | 🔂 Add        | New Profile |  |  |  |  |
|----------------------------------------------------------------------------------------------------|--------------|--------------------------------------------|----------|------------------|----------------------|------------|--------------|-------------|--|--|--|--|
| Page 🕢                                                                                                    | 1 🕞 of 1     | pages   View 20 🔻 per page   Total 1 recor | ds found |                  |                      |            | Reset Filter | Search      |  |  |  |  |
| Select All   Unselect Visible   Unselect Visible   Unselect Visible   Unselect Visible   Unselect All   Select Visible   Unselect All   Select Visible   Unselect Visible   Unselect Vis |              |                                            |          |                  |                      |            |              |             |  |  |  |  |
|                                                                                                    | ID †         | Profile Name                               | Status   | Profile Category | Profile Sub Category | Total Item | Not Uploaded | Actions     |  |  |  |  |
| Any 🔻                                                                                                    |              |                                            | T        |                  |                      |            |              |             |  |  |  |  |
|                                                                                                    | 1            | test_profile_1                             | Active   | 10000003         | 200000047            | 8          | 0            | •           |  |  |  |  |

- 4. Select the checkboxes associated with the required profiles.
- 5. In the Actions list, select the Change Status option.

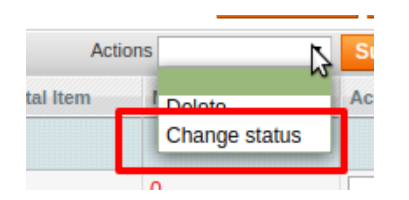

6. The Status field appears next to the Actions list.

| Actions | Change status 🔻 | Status | Inactive <b>v</b> |
|---------|-----------------|--------|-------------------|
|         |                 |        |                   |

7. n the **Status** list, select the required option and then click the **Submit** button. The status is changed and a success message appears.

# 5. Manage Products

The admin can perform the following tasks on the Product Manager page:

- Validate
- Synchronize
- Upload
- Edit

### To take these actions,

Go to your Magento admin panel. On the top navigation bar, place cursor on **Qoo10**. When the menu appears, click on **Manage Products.** 

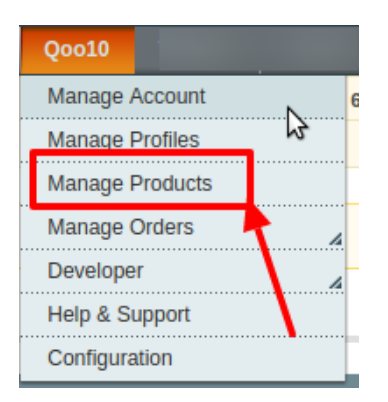

On clicking the **Manage Products**, you will be navigated to the page as shown below:

| Man       | age P | Products           |                              |            |           |          |                                 |          |           |       |    |                    |        |                         |                      |            |                   |
|-----------|-------|--------------------|------------------------------|------------|-----------|----------|---------------------------------|----------|-----------|-------|----|--------------------|--------|-------------------------|----------------------|------------|-------------------|
| Page 📧    | 1     | of 1 pages         | View 20 v per pa             | ge   Total | 3 records | found    |                                 |          |           |       |    |                    |        |                         |                      | Re         | set Filter Search |
| Select Al | Un    | select All   Selec | t Visible   Unselect Visible | 0 items    | selected  |          |                                 |          |           |       |    |                    |        |                         | Actions              |            | Submit            |
|           | ID    | Profile Code       | Sku                          | Image      | Price     |          | Name                            | Qoo10 II | em Id     | Qty   |    | Visibility         | Status | Туре                    | Qoo10 Product Status | Validation | Actions           |
| Any 🔻     |       | •                  |                              |            | From:     |          |                                 | From:    |           | From: |    | •                  | •      | •                       | •                    | •          |                   |
|           |       |                    |                              |            | To :      |          |                                 | To :     |           | To :  |    |                    |        |                         |                      |            |                   |
|           |       |                    |                              |            | In :      | USD 🔻    |                                 |          |           |       |    |                    |        |                         |                      |            |                   |
|           | 337   | test_profile_1     | 3676539_B000296N7S           |            |           | \$101.00 | Aviator<br>Sunglasses           |          |           |       | 92 | Catalog,<br>Search |        | Simple<br>Product       | UNPUBLISHED          | VALID      | ଝ୯ଋ               |
|           | 338   | test_profile_1     | ace001                       | •••        |           | \$295.00 | Jackie O<br>Round<br>Sunglasses |          | 659393568 |       | 19 | Catalog,<br>Search |        | Simple<br>Product       | S2                   | VALID      | ଝଟଣ               |
|           | 406   | test_profile_1     | msj012c                      | h          |           | \$455.00 | Linen<br>Blazer                 | (        | 659407007 |       | 0  | Catalog,<br>Search |        | Configurable<br>Product | S2                   | VALID      | ଝ୯ୢୢୢୢ            |
| •         |       |                    |                              |            |           |          |                                 |          |           |       |    |                    |        |                         |                      |            |                   |

### To validate single products,

Click the validate sign for the product you want to validate, under **Actions** column which has been highlighted inside the red box in the image below:

| ge 📧      | 1   | ▶ of 1 pages       | View 20 v per pag            | ge   Total | 3 records | s found  |                                 |          |           |       |    |                    |        |                         |                      | Re         | set Filter             |
|-----------|-----|--------------------|------------------------------|------------|-----------|----------|---------------------------------|----------|-----------|-------|----|--------------------|--------|-------------------------|----------------------|------------|------------------------|
| elect All | Un  | select All   Selec | t Visible   Unselect Visible | 0 items    | selected  |          |                                 |          |           |       |    |                    |        |                         | Actions              |            | ▼ Sul                  |
|           | ID  | Profile Code       | Sku                          | Image      | Price     |          | Name                            | Qoo10 It | em Id     | Qty   |    | Visibility         | Status | Туре                    | Qoo10 Product Status | Validation | Actions                |
| ny 🔻      |     | •                  |                              |            | From:     |          |                                 | From:    |           | From: |    |                    | •      | •                       | •                    | •          |                        |
|           |     |                    |                              |            | To :      |          |                                 | To :     |           | To :  |    |                    |        |                         |                      |            |                        |
|           |     |                    |                              |            | In :      | USD 🔻    |                                 |          |           |       |    |                    |        |                         |                      |            | _                      |
|           | 337 | test_profile_1     | 3676539_B000296N7S           |            |           | \$101.00 | Aviator<br>Sunglasses           |          |           |       | 92 | Catalog,<br>Search |        | Simple<br>Product       | UNPUBLISHED          | VALID      | <ul> <li>©C</li> </ul> |
|           | 338 | test_profile_1     | ace001                       | •••        |           | \$295.00 | Jackie O<br>Round<br>Sunglasses | 6        | 659393568 |       | 19 | Catalog,<br>Search |        | Simple<br>Product       | <u>52</u>            | VALID      | େପ                     |
|           | 406 | test_profile_1     | msj012c                      | h          |           | \$455.00 | Linen<br>Blazer                 | 6        | 659407007 |       | 0  | Catalog,<br>Search |        | Configurable<br>Product | <u>S2</u>            | VALID      | ଝ୯                     |

The product gets validated and you may see the message on the top of the page.

#### To upload/update single products,

• Click the upload/update sign for the product you want to upload or update, under **Actions** column which has been highlighted inside red box in the image below:

| Man       | age F  | Products           |                              |            |           |          |                                 |          |           |       |    |                    |        |                         |                      |            |                    |
|-----------|--------|--------------------|------------------------------|------------|-----------|----------|---------------------------------|----------|-----------|-------|----|--------------------|--------|-------------------------|----------------------|------------|--------------------|
| Page 🔳    | 1      | of 1 pages         | View 20 🔻 per pa             | ge   Total | 3 records | s found  |                                 |          |           |       |    |                    |        |                         |                      | Re         | set Filter Search  |
| Select Al | I   Un | select All   Selec | t Visible   Unselect Visible | 0 items    | selected  |          |                                 |          |           |       |    |                    |        |                         | Actions              |            | Submit             |
|           | ID     | Profile Code       | Sku                          | Image      | Price     |          | Name                            | Qoo10 It | tem Id    | Qty   |    | Visibility         | Status | Туре                    | Qoo10 Product Status | Validation | Actions            |
| Any 🔻     |        | •                  |                              |            | From:     |          |                                 | From:    |           | From: |    |                    |        | •                       | •                    | <b>T</b>   |                    |
|           |        |                    |                              |            | To :      |          |                                 | To :     |           | To :  |    |                    |        |                         |                      |            |                    |
|           |        |                    |                              |            | In :      | USD 🔻    |                                 |          |           |       |    |                    |        |                         |                      |            |                    |
|           | 337    | test_profile_1     | 3676539_B000296N7S           |            |           | \$101.00 | Aviator<br>Sunglasses           |          |           |       | 92 | Catalog,<br>Search |        | Simple<br>Product       | UNPUBLISHED          | VALID      | ©C <mark></mark> ∆ |
|           | 338    | test_profile_1     | ace001                       | •          |           | \$295.00 | Jackie O<br>Round<br>Sunglasses |          | 659393568 |       | 19 | Catalog,<br>Search |        | Simple<br>Product       | S2                   | VALID      | ଝଟଣ                |
|           | 406    | test_profile_1     | msj012c                      | h          |           | \$455.00 | Linen<br>Blazer                 |          | 659407007 |       | 0  | Catalog,<br>Search |        | Configurable<br>Product | S2                   | VALID      | ଝଟୁ                |
| 4         |        |                    |                              |            |           |          |                                 |          |           |       |    |                    |        |                         |                      |            |                    |

• The product gets uploaded/updated and you may see the message on the top of the page.

#### To sync the status of the products,

• Click the sync product status sign for the product that you want to sync status for, under **Actions** column which has been highlighted inside red box in the image below:

| ige 🖂      | 1<br>1 | ▶ of 1 pages       | View 20 🔻 per pa             | ge   Total | 3 record: | s found  |                                 |         |           |       |    |                    |        |                         |                      | Re         | set Filter Sea |
|------------|--------|--------------------|------------------------------|------------|-----------|----------|---------------------------------|---------|-----------|-------|----|--------------------|--------|-------------------------|----------------------|------------|----------------|
| Select All | Un     | select All   Selec | t Visible   Unselect Visible | 0 items    | selected  |          |                                 |         |           |       |    |                    |        |                         | Actions              |            | • Subm         |
|            | ID     | Profile Code       | Sku                          | Image      | Price     |          | Name                            | Qoo10 I | tem Id    | Qty   |    | Visibility         | Status | Туре                    | Qoo10 Product Status | Validation | Actions        |
| Any ▼      |        | •                  |                              |            | From:     |          |                                 | From:   |           | From: |    | •                  | •      | · · ·                   | -                    | •          |                |
|            |        |                    |                              |            | To :      |          |                                 | To :    |           | To :  |    |                    |        |                         |                      |            |                |
|            |        |                    |                              |            | In :      | USD 🔻    |                                 |         |           |       |    |                    |        |                         |                      |            |                |
|            | 337    | test_profile_1     | 3676539_B000296N7S           |            |           | \$101.00 | Aviator<br>Sunglasses           |         |           |       | 92 | Catalog,<br>Search |        | Simple<br>Product       | UNPUBLISHED          | VALID      | SC             |
|            | 338    | test_profile_1     | ace001                       | •          |           | \$295.00 | Jackie O<br>Round<br>Sunglasses |         | 659393568 |       | 19 | Catalog,<br>Search |        | Simple<br>Product       | 52                   | VALID      | ଝଟ             |
|            | 406    | test_profile_1     | msj012c                      | h          |           | \$455.00 | Linen<br>Blazer                 |         | 659407007 |       | 0  | Catalog,<br>Search |        | Configurable<br>Product | S2                   | VALID      | © C (          |

• In doing so, the product status will be synced and the message will appear on the top of the page.

### To edit a product,

• Click the edit sign for the product you want to edit, under **Actions** column which has been highlighted inside red box in the image below:

| elect Al | I   Un | select All   Selec | t Visible   Unselect Visible | e   0 items | selected |          |                                 |           |          |       |    |                    |        |                         | Actions              |            | Submit  |
|----------|--------|--------------------|------------------------------|-------------|----------|----------|---------------------------------|-----------|----------|-------|----|--------------------|--------|-------------------------|----------------------|------------|---------|
|          | ID     | Profile Code       | Sku                          | Image       | Price    |          | Name                            | Qoo10 Ite | em Id    | Qty   |    | Visibility         | Status | Туре                    | Qoo10 Product Status | Validation | Actions |
| ny ▼     |        | •                  |                              |             | From:    |          |                                 | From:     |          | From: |    |                    | •      | <b>T</b>                | •                    | <b>T</b>   |         |
|          |        |                    |                              |             | To :     |          |                                 | To :      |          | To :  |    |                    |        |                         |                      |            |         |
|          |        |                    |                              |             | In :     | USD 🔻    |                                 |           |          |       |    |                    |        |                         |                      |            |         |
|          | 337    | test_profile_1     | 3676539_B000296N7S           |             |          | \$101.00 | Aviator<br>Sunglasses           |           |          |       | 92 | Catalog,<br>Search |        | Simple<br>Product       | UNPUBLISHED          | VALID      | ⊗C      |
|          | 338    | test_profile_1     | ace001                       | 00          |          | \$295.00 | Jackie O<br>Round<br>Sunglasses | 6         | 59393568 |       | 19 | Catalog,<br>Search |        | Simple<br>Product       | S2                   | VALID      | ©C(     |
|          | 406    | test_profile_1     | msj012c                      | -           |          | \$455.00 | Linen<br>Blazer                 | 6         | 59407007 |       | 0  | Catalog,<br>Search |        | Configurable<br>Product | S2                   | VALID      | ©C(     |

• On clicking it, you will be navigated to the page which appears as:

| Aviator Sunglasses (Acce     | essories) 💿 Back Reset 🛞 Delete 🗘 Duplicate 🥥 Save 🖉 Save                                                                                                    | and Continue Edit |
|------------------------------|----------------------------------------------------------------------------------------------------|-------------------|
| General                      | ⊖ Crea                                                                                                    | te New Attribute  |
| Name *                       | Aviator Sunglasses                                                                                                    | [STORE VIEW]      |
| Description *                | to citizens of the world. A timeless accessory staple, the unmistakable teardrop lenses of our Aviator sunglasses appeal to everyone from suits to rock stars to citizens of the world. A timeless accessory staple, the unmistakable teardrop lenses of our Aviator sunglasses appeal to everyone from suits to rock stars to citizens of the world. A timeless accessory staple, the unmistakable teardrop lenses of our Aviator sunglasses appeal to everyone from suits to rock stars to citizens of the world. A timeless accessory staple, the unmistakable teardrop lenses of our Aviator sunglasses appeal to everyone from suits to rock stars to citizens of the world. A timeless accessory staple, the unmistakable teardrop lenses of our Aviator sunglasses appeal to everyone from suits to rock stars to citizens of the world. A timeless accessory staple, the unmistakable teardrop lenses of our Aviator sunglasses appeal to everyone from suits to rock stars to citizens of the world. A timeless accessory staple, the unmistakable teardrop lenses of our Aviator sunglasses appeal to everyone from suits to rock stars to citizens of the world. A timeless accessory staple, the unmistakable teardrop lenses of our Aviator sunglasses appeal to everyone from suits to rock stars to citizens of the world. A timeless accessory staple, the unmistakable teardrop lenses of our Aviator sunglasses appeal to everyone from suits to rock stars to citizens of the world. A timeless accessory staple, the unmistakable teardrop lenses of our Aviator sunglasses appeal to everyone from suits to rock stars to citizens of the world. A timeless accessory staple, the unmistakable teardrop lenses of our Aviator sunglasses appeal to everyone from suits to rock stars to citizens of the world. A timeless accessory staple, the unmistakable teardrop lenses of our Aviator sunglasses appeal to everyone from suits to rock stars to citizens of the world. A timeless accessory staple, the unmistakable teardrop lenses of our Aviator sunglasses appeal to everyone from suits to roc | [STORE VIEW]      |
| Short Description *          | A timeless accessory staple, the unmistakable teardrop lenses of our Aviator sunglasses appeal to everyone from suits to rock stars to citizens of the world.                                                                                                    | [STORE VIEW]      |
| SKU *                        | 3676539_B000296N7S                                                                                                    | [GLOBAL]          |
| Weight *                     | 10.0000                                                                                                    | [CLOBAL]          |
| Set Product as New from Date |                                                                                                    | [WEBSITE]         |
| Set Product as New to Date   |                                                                                                    | [WEBSITE]         |
| Status *                     | Enabled <b>v</b>                                                                                                    | [WEBSITE]         |
| URL Key                      | aviator-sunglasses                                                                                                    | [STORE VIEW]      |
| Visibility *                 | Catalog, Search                                                                                                    | [STORE VIEW]      |
| Country of Manufacture       | T                                                                                                    | [WEBSITE]         |

- On this page, you may make the changes as required section-by-section.
- Once the changes have been made, click on the Save button on the top right side of the page.
- Changes will be made.

### To perform these actions in bulk,

- To manage multiple or all products, select multiple products by checking the corresponding checkboxes or you may click **Select All option** on the upper left side of the page.
- Now click on **Actions** drop-down on the upper right side of the page. When the menu appears, click on the required option and click the **Submit** button.

| Actions  |                                                                                                | 6 |
|----------|------------------------------------------------------------------------------------------------|---|
| Qoo10 Pr | Validate Selected Product(s)<br>Validate & Upload Product(s)<br>Product Inventory/Price Update | 3 |
|          | Retire Product(s)<br>Sync Qoo10 Product Status                                                 |   |

- Once the changes have been made, click on the Save button on the top right side of the page.
- Changes will be made.

# 6. Manage Orders

The admin can view all the order details fetched from Qoo10 and then ship the orders if required.

#### To view the Qoo10 Orders,

- Go to your Magento admin panel.
- On the top navigation bar, place cursor on Qoo10.
- When the menu appears, place the cursor on Manage Orders.
- The menu further expands and you need to click on View Qoo10 Orders.

| Q0010           |                   |
|-----------------|-------------------|
| Manage Accour   | nt                |
| Manage Profiles | 5                 |
| Manage Produc   | its               |
| Manage Orders   |                   |
| Developer       | View Qoo10 Order  |
| Help & Support  | View Qoo10 Failed |
| Configuration   |                   |

• On clicking it, you will be navigated to the page as shown below:

| Choose   | e A Qoo10 Account :    | Natonic <b>v</b>                  |                      |              |                   |              |                |              |         |            |           |
|----------|------------------------|-----------------------------------|----------------------|--------------|-------------------|--------------|----------------|--------------|---------|------------|-----------|
| Qoo      | o10 Orders Deta        | uils                              |                      |              |                   |              |                |              | Fetch L | atest Qoo  | l0 Orders |
| Page 📧   | 1 of 1 page            | es ∣ View 20 ▼ per page           | Total 0 records foun | d            |                   |              | Export to: CSV | Export       | t Re    | set Filter | Search    |
| Select A | All   Unselect All   S | Select Visible   Unselect Visible | 0 items selected     |              |                   |              |                | Actions      |         | •          | Submit    |
|          | Magento Order #        | Qoo10 Purchase Order Id #         | Qoo10 Order #        | Bill to Name | Ship to Name      | Date Ordered | Ship By        | Qoo10 Status | Status  | G.T. (Pur  | chased)   |
| Any •    |                        |                                   |                      |              |                   | From: 📰      | From: 📰        | •            | •       | From:      |           |
|          |                        |                                   |                      |              |                   | То: 📰        | То: 📰          |              |         | To :       |           |
|          |                        |                                   |                      |              | No records found. |              |                |              |         |            |           |

- Click on the Fetch Latest Qoo10 Orders button on the top right side of the page.
- The orders will be listed.
- You may see here the Magento Order #, Qoo10 Purchase Order #, Qoo10 order #, Bill to Name, Ship to Name, Date Ordered, Ship By, Order Status, Shipment Status, G.T. (Purchased).

### To Sync Qoo10 order Status,

- On the Qoo10 Orders Details page, select the orders by checking the corresponding boxes.
- Click on the Actions drop-down on the top right side of the page.
- When the menu appears, select the Sync Qoo10 Order Status option.
- Click the Submit button next to it.

| Actions      | •                                          | Submit    |
|--------------|--------------------------------------------|-----------|
| Qoo10 Status | Sync Qoo10 Order Status 📐                  | urchased) |
|              | Resubmit Tracking to Qoo10<br>Delete Order |           |

• Order(s) status will be synced.

#### To Resubmit Tracking to Qoo10,

- On the Qoo10 Orders Details page, select the orders by checking the corresponding boxes.
- Click on the **Actions** drop-down on the top right side of the page.
- When the menu appears, select the Resubmit Tracking to Qoo10 option.
- Click the Submit button next to it.

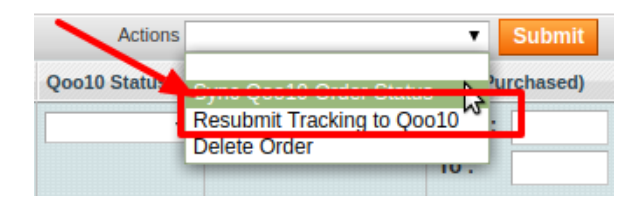

• The resubmitted tracking will be done to Qoo10.

#### To Delete Order,

- On the Qoo10 Orders Details page, select the orders by checking the corresponding boxes.
- Click on the Actions drop-down on the top right side of the page.
- When the menu appears, select the **Delete Order** option.
- Click the Submit button next to it.

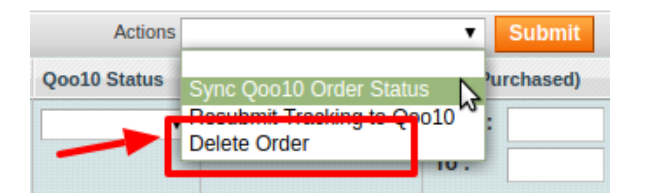

• Orders will be deleted.

# 6.1. View Failed Orders

If an order gets failed, it can be seen on the Magento admin panel itself.

# To see the failed orders,

- Go to your Magento admin panel.
- On the top navigation bar, place cursor on Qoo10.
- When the menu appears, place the cursor on Manage Orders.
- The menu further expands and you need to click on View Failed Orders.

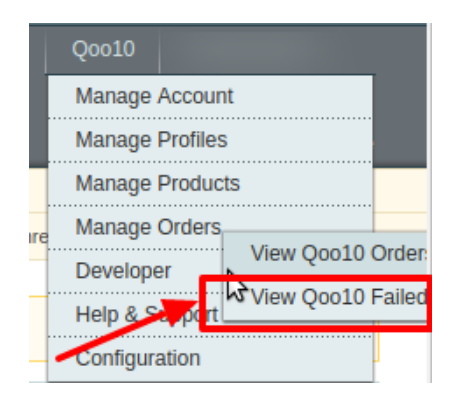

• On clicking it, you will be navigated to the page as shown below:

| Faile        | ed Qoo | 010 Orders Impo          | rt Log           |                                                                                             | Truncate Failed Orders                                                                                                    |
|--------------|--------|--------------------------|------------------|---------------------------------------------------------------------------------------------|----------------------------------------------------------------------------------------------------|
| Page 📧       | 1      | of 1 pages   View        | / 20 V per page  | Total 7 records found                                                                       | Reset Filter Search                                                                                                    |
| Select Vi    | sible  | Unselect Visible   0 ite | ms selected      |                                                                                             | Actions T Submit                                                                                                    |
|              | ID 🖡   | Purchse order ID         | Reference Number | Reason to failed                                                                            | Order Data                                                                                                    |
| Any <b>v</b> |        |                          |                  |                                                                                             |                                                                                                    |
|              | 7      | 376055232                |                  | 15-07-19 01:46:56 -<br>Product 623824844 SKU<br>doesn't exist in your<br>system             | ["shippingStatus":"On request(2)","sellerID":"bora3854","packNo":154951216,"orderDate":"2019-06-17 01:35:14","PaymentDate":"2019-06-17 01:35:19","T<br>8351","buyerEmail:"harmonize, with, world@yahoo.co.jp","OrderType":"Delivery,"orderNo:37605522,"[temCode":"623824844","sellertEmCode","","ten<br>DROP","orderPrice":569,"orderQhy"1,"discount:"0,"total":569,"receiver_"1u5856au/7530u/78eu/6708","receiver_gata","u30c4u30ab/u30c0u3000u30du/<br>"senderZhocde":","senderZhocde":","ShippingWay:"TRN,"ShippingMag":","PaymentMethod","USAMasterCard","SellerDiscount:"0,"total":569,"receiver_"1u585au/7530u/78eu/6708","texeiver_gata","u30c4u30ab/u30c0u3000u30du/<br>"senderZhocde":","senderZhocde":","ShippingWay:"TRN,"ShippingMag":","PaymentMethod","USAMasterCard","SellerChocderDiscount:"0,"total":569,"receiver_harment," |
|              | 6      | 375964344                |                  | 15-07-19 01:46:54 -<br>Product<br>3783990_B001E0SZC0<br>SKU doesn't exist in<br>your system | ["shipping Status":"Seller confirm(3)","seller1D":"bora3854","packNo":154923112,"orderDate":"2019-06-16 17:19:19","PaymentDate":"2019-06-16 17:19:19",<br>0962", "shippingAddr","u&ca1\u6c71\u770c\u6ca1\u6c71\u6e02\u63317\u6333a\u53317\u9577\u702c\u8868\u753a 2-13-48<br>u30db\u30db\u30db\u30db\u30db\u30db\u30db\u30db\u30db\u30db\u30db\u30db\u30db\u30db\u30db\u30db\u30db\u30db\u30db<br>0001","PaymentNation":"JP","Gift":"","cod_price":0,"Cart_Discount_Seller":0,"Cart_Discount_Qoo10":1000,"SettlePrice":7165,"BranchName":"","TrackingN                                                                                                    |
|              | 5      | 375839743                |                  | 15-07-19 01:46:54 -<br>Product<br>3883196_B071J4MGDM<br>SKU doesn't exist in<br>your system | ("shippingStatus":"Awaiting shipping(1)", "sellerID":"bora3854", "packNo":154879952,"orderDate":"2019-06-15 20:53:45", "PaymentDate":null, "EstShippingC<br>0933", "shippingAddri":"U9759uEca1U1770clu5bcclu58ebU5e02u4e2du4e38 604-4","Add1":"U9759uEca1U1770clu5bcclu58ebU5e02u4e2du4e38;"Ar<br>","senderZipCode":"","senderAddri:",","ShippingWay":"RM","ShippingMsg":","PaymentMethod":"U30b3lu30d3lu30d3lu30dblu6C7alu6e08", "SellerDiscount"                                                                                                    |

• Here on this page, you may see the Qoo10 Purchase order Id, Reference Number, Reason to Failed means reason of order getting failed, and the order Data.

### To delete failed order(s),

- Select the order(s) that you want to delete by checking the corresponding boxes.
- Now click the Actions drop-down on the top right side of the page.
- When the menu appears, click Delete Order.
- Click the **Submit** button next to it.

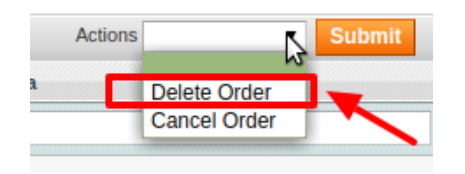

• The selected order(s) will be deleted.

### To cancel failed order(s),

- Select the order(s) that you want to cancel by checking the corresponding boxes.
- Now click the Actions drop-down on the top right side of the page.
- When the menu appears, click Cancel Order.
- Click the **Submit** button next to it.

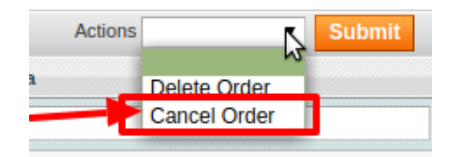

• The selected order(s) will be cancelled.

# 7. Developer Options

#### Under the Developer Section three tasks can be performed:

- Qoo10 Category(https://docs.cedcommerce.com/magento/qoo10-integration-user-guidemagento/?section=qoo10-category)
- Cron Logs(https://docs.cedcommerce.com/magento/qoo10-integration-user-guide-magento/?section=cronlogs-10)
- Activity Logs(https://docs.cedcommerce.com/magento/qoo10-integration-user-guidemagento/?section=activity-logs-13)

# 7.1. Qoo10 Category

### To view the Qoo10 Categories,

- Go to your Magento admin panel.
- On the top navigation bar, place cursor on **Qoo10**.
- When the menu appears, place the cursor on **Developer**.
- When it further expands, click on Qoo10 Category.

| Qoo10           |                |
|-----------------|----------------|
| Manage Accour   | nt 🧳           |
| Manage Profile  | s              |
| Manage Produc   | ts             |
| e Manage Orders |                |
| Developer       |                |
| Heln & Sunnor   | Qoo10 Category |
| Configuration   | Cron Logs 😼    |
| Comguration     | Activity Logs  |

• On clicking it, you will be navigated to the page which appears as:

| Q0010 C  | ategory Listing               |                                 |                     |                          | nport Category Trucate Category |
|----------|-------------------------------|---------------------------------|---------------------|--------------------------|---------------------------------|
| Page 🕢 1 | ▶ of 98 pages   View 20 ▼ per | page   Total 1943 records found |                     |                          | Reset Filter Search             |
| ID t     | Qoo10 Category Id             | Magento Category Id             | Qoo10 Category Name | Qoo10 Parent Category Id | Qoo10 Attributes                |
|          |                               |                                 |                     |                          |                                 |
| 1        | 10000001                      |                                 | Women's Clothing    | 0                        |                                 |
| 2        | 20000001                      |                                 | Dresses             | 10000001                 |                                 |
| 3        | 30000001                      |                                 | Casual Dress        | 20000001                 |                                 |
| 4        | 30000002                      |                                 | Long / Maxi Dress   | 20000001                 |                                 |
| 5        | 30000003                      |                                 | Cocktail Dress      | 20000001                 |                                 |
| 6        | 30000004                      |                                 | Mini Dress          | 20000001                 |                                 |
| 7        | 30000005                      |                                 | Work Dress          | 20000001                 |                                 |
| 8        | 300000762                     |                                 | Formal Dress        | 20000001                 |                                 |
| 9        | 300000763                     |                                 | Tube / Halter Dress | 20000001                 |                                 |
| 10       | 300000764                     |                                 | Loose Fit Dress     | 20000001                 |                                 |
| 11       | 300000907                     |                                 | Others              | 20000001                 |                                 |
| 12       | 300001095                     |                                 | Printed Dress       | 20000001                 |                                 |
| 13       | 300001096                     |                                 | Denim Dress         | 20000001                 |                                 |
| 14       | 300001097                     |                                 | Shift Dress         | 20000001                 |                                 |

- On this page, you will see the imported products with their category name and the Product Ids and if the categories are not existing then you need to import it from the **Import category** option from the right side of the page.
- To delete the categories you need to click on the Truncate category option.

# 7.2. Cron Logs

### To view the Qoo10 Cron Details,

- Go to the Magento Admin panel.
- On the top navigation bar, point to the **Qoo10** menu. The menu appears as shown in the following figure:

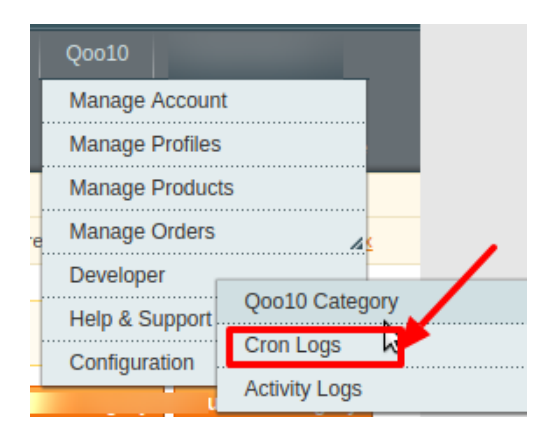

• Click the Cron Logs menu.

The Qoo10 Cron Details page appears as shown in the following figure:

| 00010        | Cron  |
|--------------|-------|
| <b>QUOTO</b> | CIOII |

|       | hele Conda                     | Charles |                                                                                                    | Constant AL            | Debenduled At          | European And           | Elaborat As            |
|-------|--------------------------------|---------|----------------------------------------------------------------------------------------------------|------------------------|------------------------|------------------------|------------------------|
| )     | Job Code                       | Status  | Messages                                                                                                    | Created At             | Scheduled At           | Executed At            | Finished At            |
|       |                                |         |                                                                                                    |                        |                        |                        |                        |
| 17633 | qoo10_order_import             | died    | START<br>Fatal error: Uncaught ArgumentCountError: Too few arguments to function<br>Ced_Qoo10_Helper_Order::fetchLatestQoo10Orders(), 0 passed in<br>/home/natonic/staging.natonic.com.au/app/code/community/Cedl/Qoo10/Model/Observer.php o | 2019-09-29<br>21:20:04 | 2019-09-29<br>21:30:00 | 2019-09-29<br>21:35:04 | 2019-09-29<br>21:35:04 |
| 17634 | qoo10_product_inventory_update | died    | START<br>Fatal error: Uncaught ArgumentCountError: Too few arguments to function<br>Ced_Qoo10_Helper_Data::updatelinventoryOnQoo10(), 1 passed in<br>/home/natonic/staging.natonic.com.au/app/code/community/Ced/Qoo10/Model/Observer.php on | 2019-09-29<br>21:20:04 | 2019-09-29<br>21:26:00 | 2019-09-29<br>21:30:02 | 2019-09-29<br>21:30:02 |
| 17635 | qoo10_product_inventory_update | died    | START<br>Fatal error: Uncaught ArgumentCountError: Too few arguments to function<br>Ced_Qoo10_Helper_Data::updatelinventoryOnQoo10(), 1 passed in<br>/home/natonic/staging.natonic.com.au/app/code/community/CedlQoo10/Model/Observer.php on | 2019-09-29<br>21:20:04 | 2019-09-29<br>21:39:00 | 2019-09-29<br>21:40:03 | 2019-09-29<br>21:40:04 |

- If the cron details are available, then they are listed on this page.
- To reset the filter on the available cron details, click Reset Filter.

# 7.3. Activity Logs

#### To view the Qoo10 Activity Logs,

- 1. Go to the Magento Admin panel.
- 2. On the top navigation bar, point to the **Qoo10** menu. The menu appears as shown in the following figure:

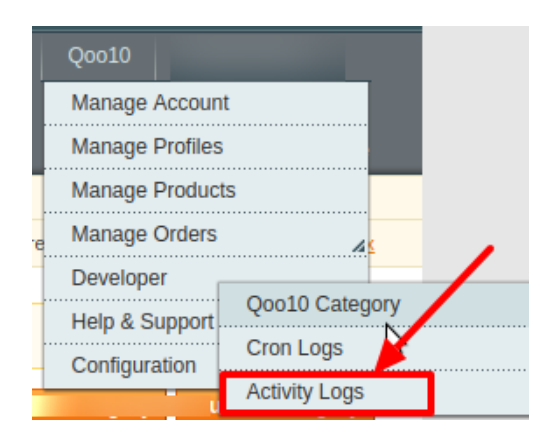

# 3. Click Activity Logs.

The Qoo10 Log Details page appears as shown in the following figure:

| Qoo      | Qoo10 Log Details                                                                        |          |                    |                   |                              |  |
|----------|------------------------------------------------------------------------------------------|----------|--------------------|-------------------|------------------------------|--|
| Page 📧   | Page 🔄 1 🕞 of 6 pages   View 20 🔻 per page   Total 120 records found Reset Filter Search |          |                    |                   |                              |  |
| Select A | Select All   Unselect Visible   Unselect Visible   0 items selected Actions 🔻 Submit     |          |                    |                   |                              |  |
|          | [ ld # ↓                                                                                 | Log Type | Log Sub Type       | Log Date          | Log Comment                  |  |
| Any 🔻    |                                                                                          |          |                    |                   |                              |  |
|          | 4587                                                                                     | Cron     | Inventory Cron New | 31-08-19 23:55:02 | Model:Observer:updateInvcron |  |
|          | 4586                                                                                     | Cron     | Inventory Cron New | 31-08-19 23:40:02 | Model:Observer:updateInvcron |  |
|          | 4585                                                                                     | Cron     | Inventory Cron New | 31-08-19 23:30:03 | Model:Observer:updateInvcron |  |
|          | 4584                                                                                     | Cron     | Inventory Cron New | 31-08-19 23:15:02 | Model:Observer:updateInvcron |  |
|          | 4583                                                                                     | Cron     | Inventory Cron New | 31-08-19 23:05:03 | Model:Observer:updateInvcron |  |
|          | 4582                                                                                     | Cron     | Inventory Cron New | 31-08-19 22:55:02 | Model:Observer:updateInvcron |  |
|          | 4581                                                                                     | Cron     | Inventory Cron New | 31-08-19 22:40:02 | Model:Observer:updateInvcron |  |
|          | 4580                                                                                     | Cron     | Inventory Cron New | 31-08-19 22:30:03 | Model:Observer:updateInvcron |  |
|          | 4579                                                                                     | Cron     | Inventory Cron New | 31-08-19 22:15:02 | Model:Observer:updateInvcron |  |
|          | 4578                                                                                     | Cron     | Inventory Cron New | 31-08-19 22:05:03 | Model:Observer:updateInvcron |  |
|          | 4577                                                                                     | Cron     | Inventory Cron New | 31-08-19 21:55:02 | Model:Observer:updateInvcron |  |

- 4. If the log details are available, then they are listed on this page.
- 5. To reset the filter on the available cron details, click Reset Filter.
- 6. To delete all the log details, click the **Truncate** button.
- 7. To delete the selected log details, do the following steps:
  - a. Select the checkboxes associated with the log details that have to be deleted.
  - b. In the **Actions** list, select the **Delete Records** option, and then click the **Submit** button. A confirmation dialog box appears.
  - c. Click the **OK** button.

All the selected log details are deleted.?

# 8. Help & Support

#### For help and Support from Cedcommerce,

- Go to your Magento admin panel.
- On the top navigation bar, place cursor on Qoo10.
- When the menu appears, click on Help and Support.

|    | Q0010           |    |
|----|-----------------|----|
| Г  | Manage Account  |    |
|    | Manage Profiles |    |
|    | Manage Products |    |
| re | Manage Orders   | 4  |
|    | Developer       |    |
|    | Help & Support  |    |
| T  | Configuration   | W- |

• On clicking, you will be navigated to the page as shown below:

| Cedcommerce Support: C                 | Contact us via below available mediums |                   |                   |  |  |  |
|----------------------------------------|----------------------------------------|-------------------|-------------------|--|--|--|
|                                        | Submit issue via ticket                | Send us an E-mail | Connect via skype |  |  |  |
| Qoo10-Magento Extension Documentation  |                                        |                   |                   |  |  |  |
| Qoo10 Integration Extension User Guide |                                        |                   |                   |  |  |  |

- Under the **CedCommerce Support: Contact us via below available mediums**, you may see the different ways to get in touch with us.
- Click **Submit issue via ticket** and you will be navigated to our website where you just need to raise a ticket and we will be there to help you in no time.
- Click Send us an E-mail and your mailbox will get opened and you may mail us your question or query.
- Click Connect via Skype and you will be able to join us on Skype instantly where we are available 24×7.
- Under **Qoo10-Magento Extension Documentation**, click the **Qoo10 Integration Extension User Guide** and you will be able to see our user guide using which you may know how to integrate your Magento store with Qoo10 easily.